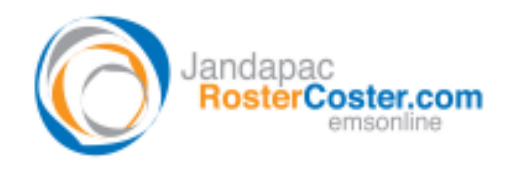

System: Residential Statement App @ EMSOnline

## FAQ – How do I print my Residential Statement?

Visit EMSOnline, visit the Residential Statement App, then select a client in the Residential Statement form. (Check the client's statement to make sure it's up to date and press 'Save this record' near the bottom of the screen)

Select 'Print Statement' at the top of the data entry form as shown below

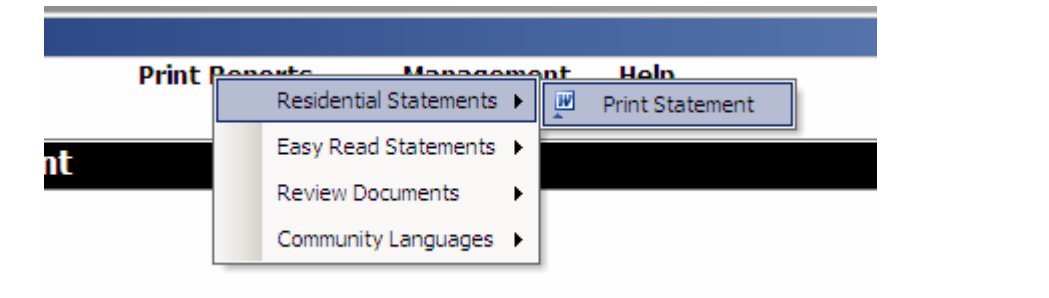

Say 'yes' to the following message:

| Service Gazetted as a CRU?                                       |                                                                                                    |         |
|------------------------------------------------------------------|----------------------------------------------------------------------------------------------------|---------|
| History Excel th There are documents associated with your report | t are marked for printing. First these documents now? (N.D. # you respond hest, please also print any document that may appear on your spree | NI<br>D |
| _                                                                | Ves No                                                                                                    |         |
| Due                                                              | 13/04/2009                                                                                                    |         |

Now here is the important bit: if you want to print in a way that is "not default" (for example, in colour, or to a different printer), then you need to respond "Yes" to the following question (otherwise, respond "No", and you can ignore the remaining comments below):

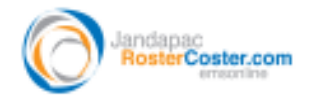

| Sample Only                |                                                |  |
|----------------------------|------------------------------------------------|--|
| COMPILING REPORT, PLEASE B | Microsoft Excel Preview before printing Yes No |  |
| 03/04/2008                 |                                                |  |

Note the following "useful comment" that pops up:

|         | Sample Only                                                                                                    |  |
|---------|----------------------------------------------------------------------------------------------------|--|
| Microso | oft Excel                                                                                                    |  |
| Repor   | rt Completed.                                                                                                    |  |
| If you  | a can't see your report, check the tabs on your task bar at the botton of the screen for a word document called Document1 |  |
|         | OK                                                                                                    |  |
|         | 03/04/2008                                                                                                    |  |

Then, visit that Word document called "Document 1" and select "File / print", and, if necessary, for example to print in colour, Properties", as shown below:

|                                                                                                    |                                     |                                                                           | Residential States                                       |                           |  |
|----------------------------------------------------------------------------------------------------|-------------------------------------|---------------------------------------------------------------------------|----------------------------------------------------------|---------------------------|--|
| Print                                                                                                    |                                     | <u>? ×</u>                                                                | I                                                        |                           |  |
| Printer<br>Name: //n276\p065030                                                                           |                                     | <u>Properties</u>                                                         | Section 57 of the D                                      | oisability d              |  |
| Status: Idle<br>Type: HP LaserJet 4250 PS<br>Where: Malmsbury Juvenile Justice Ce<br>Comment:             | ntre                                | Monoced Printing Sho                                                      | ocument Properties ntcuts   Paper/Quality   Effects   Fi | nishing   Job Sto         |  |
| Page range<br>© All<br>© Current page © Selection<br>© Pages:                                             | Copies<br>Number of <u>c</u> opies: | A printing shortcut is a c<br>with a single click.<br>Printing shortcuts: | collection of saved print settings that                  | you can select            |  |
| Enter page numbers and/or page ranges<br>separated by commas. For example, 1,3,5-<br>Print what: Document | -12                                 | Two-sided                                                                 | (Duplex) Printing                                        | Papers<br>Tray 2          |  |
| Print: All pages in range                                                                                 | Scale to paper size:                | F Factory De                                                              | faults                                                   | Staple:<br>None<br>Papers |  |
|                                                                                                    |                                     |                                                                           |                                                          | Papert                    |  |